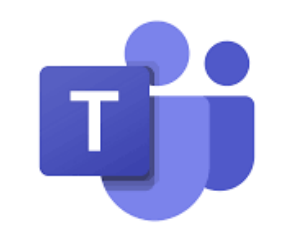

## Microsoft Teams pentru Educație

Ghid rapid pentru studenți

## Conectați-vă și începeți călătoria în Microsoft Teams

- În Windows, apăsați butonul Start > Microsoft Teams.
- Pe un computer Apple, mergeți către folderul Applications și dați clic pe Microsoft Teams.
- Pe mobil, accesați iconul **Teams** •
- Apoi, vă conectati utilizând credentialele • dumneavoastră Office 365 (user si parola).

#### Notă:

Nu vedeți nici o grupă? Este posibil ca profesorul dumneavoastră să vă fi invitat să vă alăturati echipei clasei cu: • Un cod de acess (din pagina Teams, selectați Join / Participă sau Create **Team** și introduceti codul)

• Un link (verificați-vă e-mailul!)

Group Project for World Chemistry 301 Spring Communication Chemistry 301 Drama Club History Project Când vedeți numele grupei/ echipei dumneavoastră, faceți clic pe una dintre cele dorite, pentru a vă conecta cu profesorul și colegii de echipă / grupă / an!

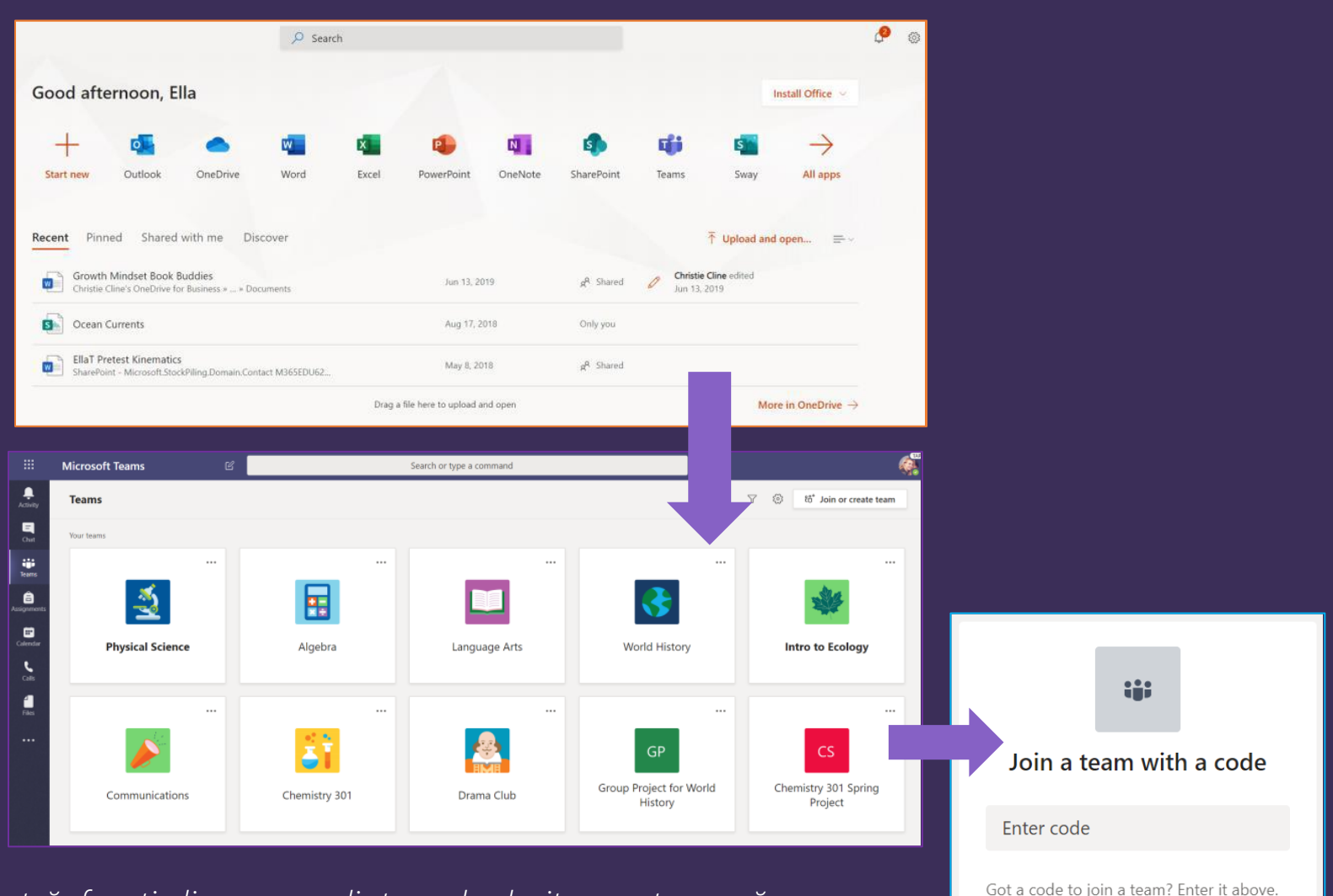

## Organizați-vă activitatea de învățare

Găsiți și organizați conversații, fișiere, teme și note în echipele din care faceți parte.

#### Canale de discuții (Channels)

Fiecare echipă, grupă sau an universitar poate avea o zonă principală de discuții, **"Canalul General / General Channel"**. Sub zona principală de discuții, profesorii pot crea mai multe canale pentru a organiza subiecte, proiecte, teme etc.

- Fiecare canal de comunicare include tab-urile **Postări / Posts** și **Fișiere / Files.**
- Tab-ul **Postări** este locul unde dvs, colegii de grupă și profesorii puteți iniția și răspunde la conversații.
- Căutați documente partajate în tab-ul Fișiere
  / Files.

| < All teams                | <b>General Posts</b> Files Class Notebook Assignments Grades          | + |
|----------------------------|-----------------------------------------------------------------------|---|
|                            | 2 replies from Assignments<br>← Reply                                 |   |
| Advanced English 11 A ···· | Assignments 2/5/10 1:05 DM Updated                                    |   |
| General                    | Reading Reflection #8                                                 |   |
| Elements of Poetry Group   | Due Sep 05                                                            |   |
| Power of Persuasion Group  |                                                                       |   |
| Readings Unit              | View assignment                                                       |   |
| World Voices Group         |                                                                       |   |
|                            | Assignments 7/23/19 10:47 AM<br>Assignment due date has been changed. |   |
|                            | ← Reply                                                               |   |

În fiecare canal general de comunicare, găsiți tab-urile **Teme/ Assignments**, **Blocnotes / Class Notebook** și **Note / Grades**.

## Organizați-vă activitatea de învățare

#### Notificări

Verificați fluxul Activitate / Activity pentru a vă asigura că nu ratați o nouă temă sau o @mențiune.

|               | Microsoft Teams |                                                                                                    | C               |
|---------------|-----------------|----------------------------------------------------------------------------------------------------|-----------------|
| L<br>Activity | Feed            | $\sim$                                                                                                    | $\triangleleft$ |
| Chat          | 8,              | <del>ະບີ</del> Assignments mentioned<br>Physical Science<br>Physical Science > General<br>ຈັ Assignment due date has been cha | 3/18<br>inged.  |
| Assignments   |                 | ಕಿರಿ⁺ Cara added you to<br>Chemistry 301                                                                                      | 3/16            |
| Ealendar      | Ø.              | Missed call from Cara<br>Unknown number                                                                                       | 3/15            |
| Calls         |                 | Cara mentioned you     Chat with Cara     Adele Vance Sure. I'll be available start                                           | 3/14<br>ing     |
| Files         | Ø.              | ೇರೆ⁺ Cara added you to<br>Communications                                                                                      | 3/12            |

### Comunicați - Creați și răspundeți la mesaje în Teams

#### Crearea și trimiterea unui mesaj

Faceți clic pe caseta de text pentru a crea un mesaj. Aveți posibilitatea să tastați un mesaj simplu sau să adăugați o imagine, un gif, un sticker sau un fișier.

Selectați **Format** și folosiți opțiunile de formatare pentru a face mesajul să iasă în evidență.

Formatați mesajul cu buletts sau faceți o listă numerotată.

Folosiți **@mention** pentru a vă adresa direct unui profesor sau un coleg.

Pentru a comuta de la o conversație dintr-un canal de echipă la un chat privat, selectați **Chat**.

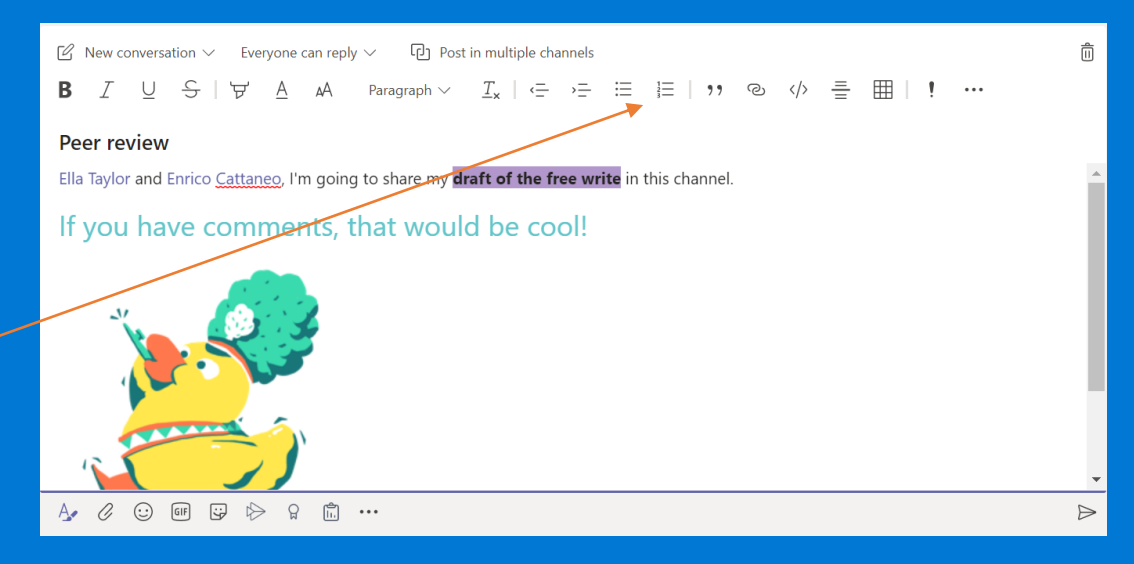

 $\triangleright$ 

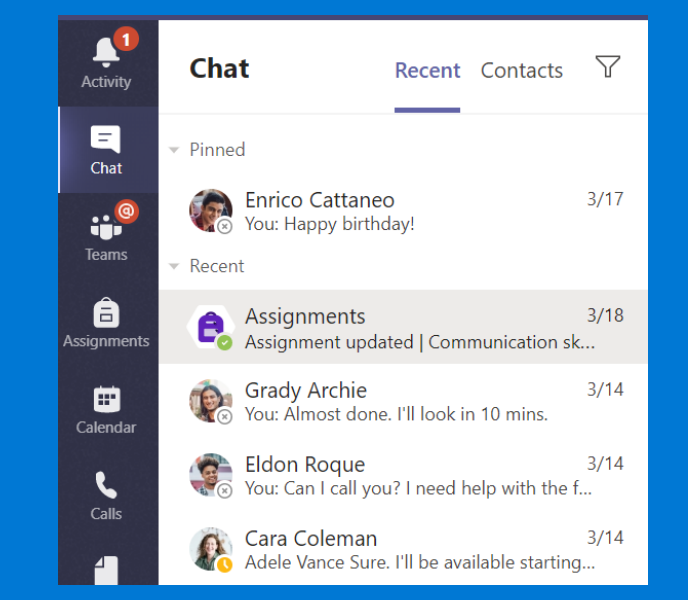

Start a new conversation. Type @ to mention someone.

A. C 😳 💵 😅 ⊳ ရ …

## Comunicați - Creați și răspundeți la mesaje în Teams

.....

#### Comunicarea video

Utilizați opțiunile New Meeting / Întâlnire nouă sau Meet Now / Întalnire acum din Teams pentru a vă alătura profesorului și colegilor de grupă la cursuri online, seminare, grupuri de studiu, prezentări sau ori de câte ori aveți nevoie, pentru a învăța și a interacționa direct.

1. Selectați **Calendar** pentru a vedea orice întâlniri la care v-au invitat profesorii sau colegii de clasă sau pe care le-ați creat singur. Faceți clic pe **Join / Participă** atunci când este timpul să vă întâlniți online.

2. Ajustați setările audio și video, apoi faceți clic pe Join now / Participă acum.

#### <u>Notă:</u>

De asemenea, puteți vedea întâlnirile programate în oricare dintre canalele echipei.

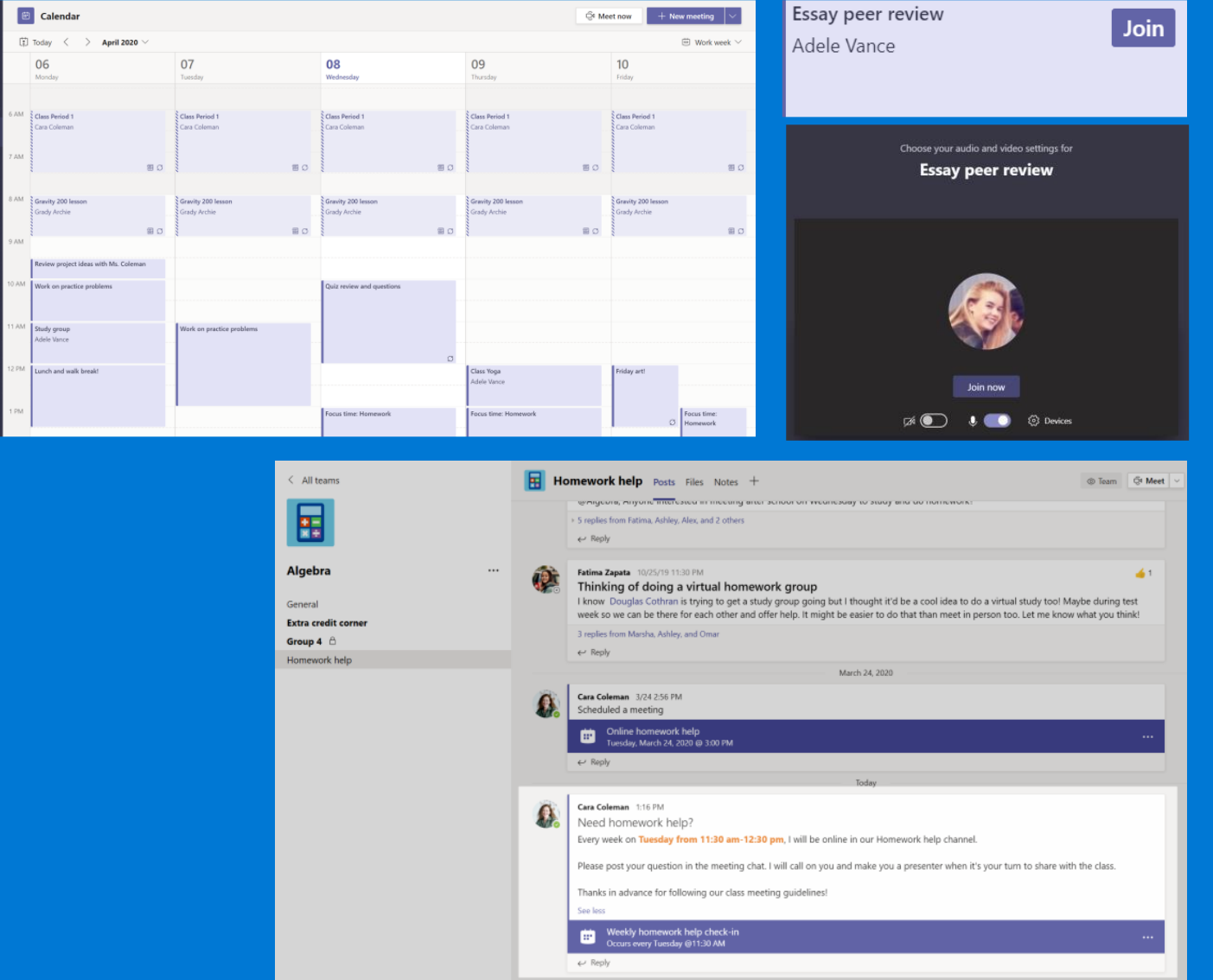

#### Comunicați - Creați și răspundeți la mesaje în Teams

Comunicarea video

Profesorii sau un colegii pot folosi opțiune a de apelare din Teams. Dacă sunteți sunat, veți primi o notificare în care puteți decide să răspundeți sau nu.

Puteți accepta apelare cu video, cu audio, sau puteți refuza.

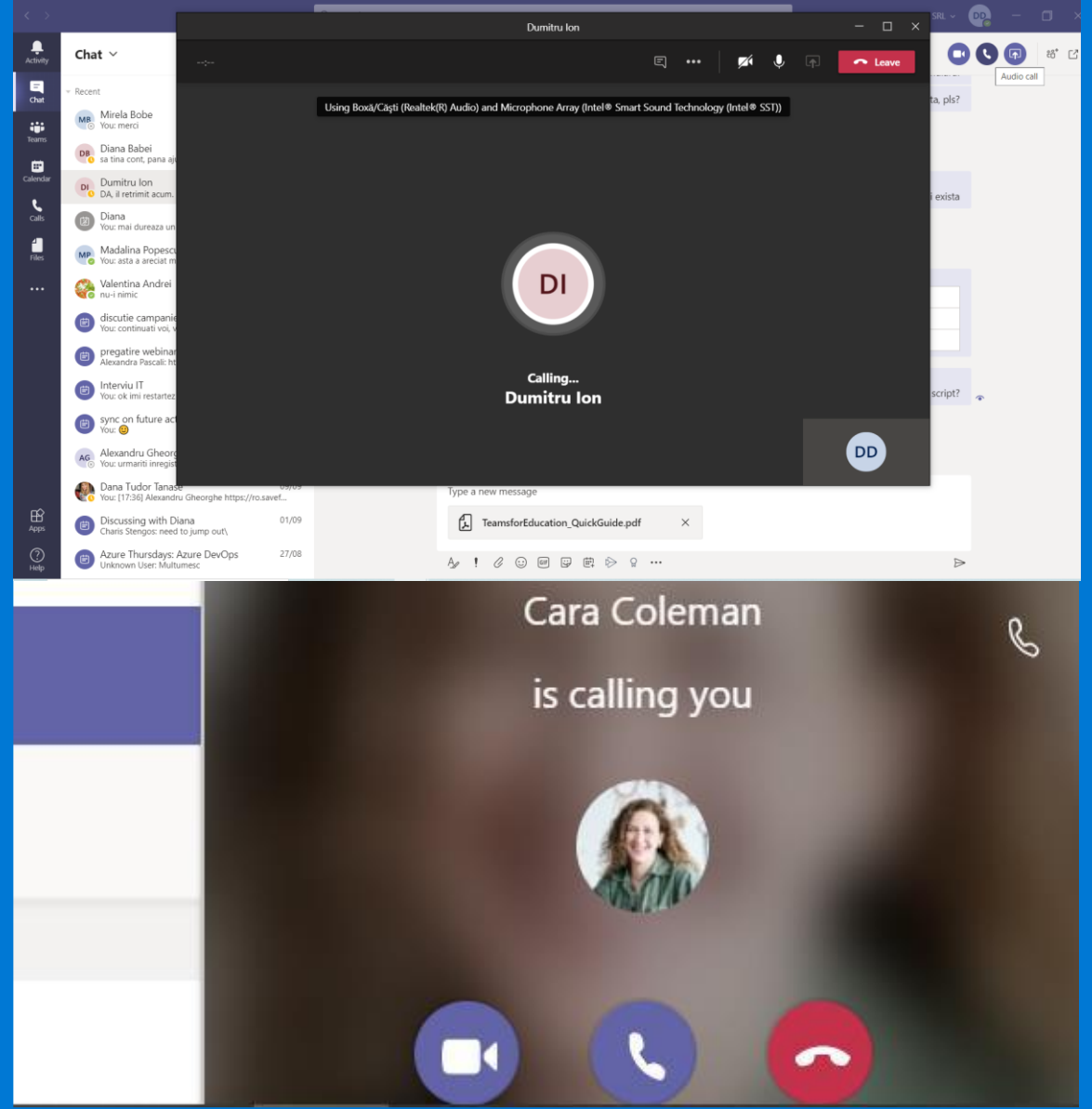

# Cum utilizați bara de instrumente în timpul unei întâlniri online?

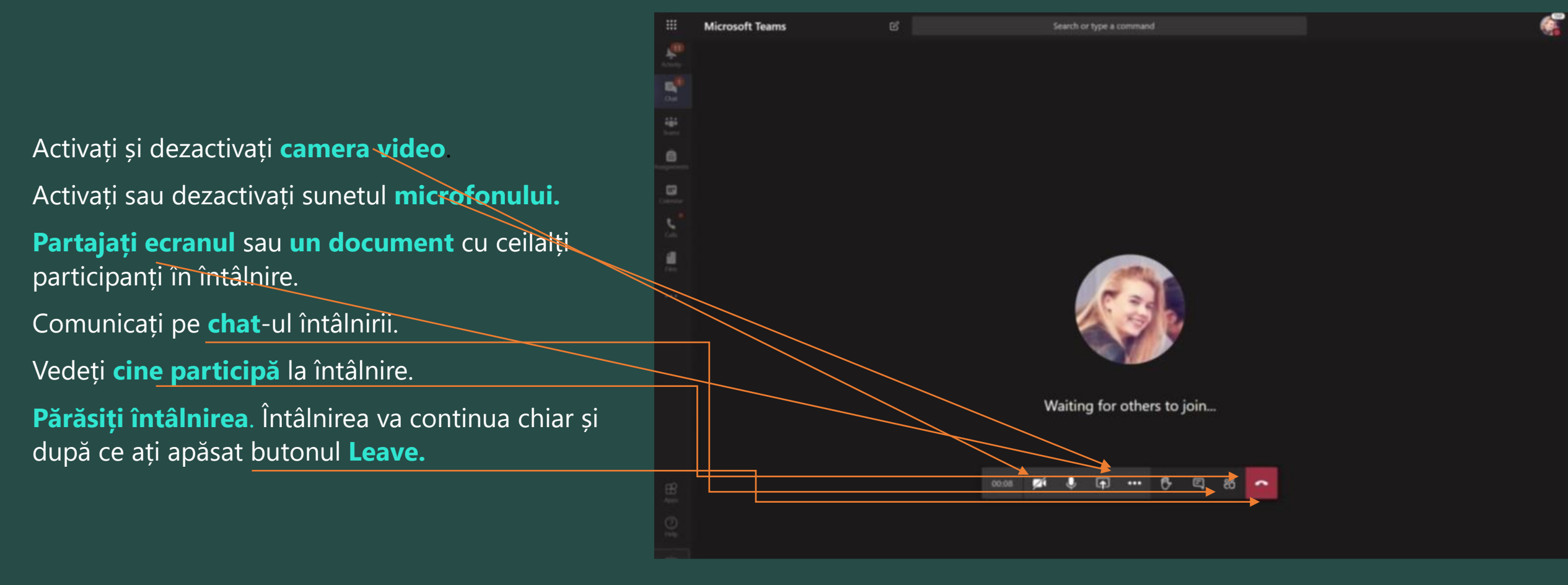

## Partajarea și organizarea fișierelor

Partajarea unui fișier într-un canal de comunicare sau pe un chat

- 1. Într-un mesaj sau răspuns nou, faceți clic pe Atașare.
- 2. Alegeți un fișier pe care doriți să-l partajați.
- 3. Includeți un mesaj dacă doriți, apoi faceți clic pe Trimitere.

#### Găsirea sau crearea unui fișier

Vedeți fișierele pe care dvs., colegii sau profesorii le-ați partajat într-o conversație sau într-un canal de comunicare, selectând tab-ul **Fișiere / Files**.

În timp ce sunteți în tab-ul **Fișiere**, aveți posibilitatea să creați un nou document **Word, Excel** sau **PowerPoint**, iar colegii pot colabora cu dvs la completarea și modificarea acestuia.

#### Class Materials / Materiale de lucru

În tab-ul **Fișiere / Files** al canalului General de comunicare al fiecărei grupe de lucru, profesorul poate adăuga materiale de informare în folderul **Class Materials**. Aici puteți găsi documente importante care vă pot ajuta pentru a finaliza teme, proiecte sau doar să fiți la curent cu noutățile din grupă

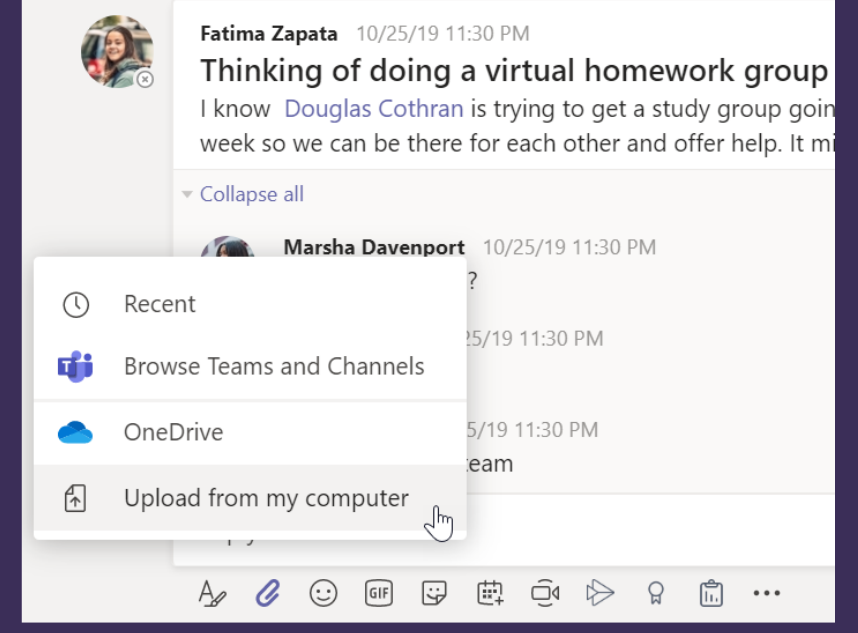

| 🔢 Ge    | eneral Posts Files Class Notebook Assig | nments Grades                      |                          |
|---------|-----------------------------------------|------------------------------------|--------------------------|
| + New   | ✓ 	Therefore Upload                     | nk 🛓 Download 🕙                    | + Add cloud storage      |
| General |                                         |                                    |                          |
|         | Name $\vee$                             | Modified $\downarrow$ $\checkmark$ | Modified By $\checkmark$ |
| Ø       | Class Materials 🔏                       |                                    | System Administrat       |
|         | Stickers_SillySupplies_Crayon.png       | October 25, 2019                   | Cara Coleman             |
| P       | Introduction to Algebra (1).pptx        | October 25, 2019                   | Cara Coleman             |
|         | Evaluate the expressions - Friday.docx  | October 25, 2019                   | Cara Coleman             |

## Teme și note

#### Vizualizarea și activarea temelor

- 1. Alegeți o echipă și din canalul General, selectați tabul **Assignments / Teme**
- 2. Pentru a vizualiza detaliile temelor / proiectelor și a le activa, selectați tema dorită.
- 3. Atașați orice materiale necesare făcând clic pe **Adăugare / Add work.**
- 4. Faceți clic pe Activare / Turn in.

| < All teams                                                            | General Posts Files Class Notebook Assignments Grades +    | ⊾ <sup>71</sup> Õ Qi Meet ∨ |
|------------------------------------------------------------------------|------------------------------------------------------------|-----------------------------|
| 11                                                                     | Upcoming                                                   |                             |
| Advanced English 11 A                                                  | Assigned (5)  Shakespeare Sonnet Annotation                | 100 points                  |
| Elements of Poetry Group<br>Power of Persuasion Group<br>Readings Unit | Due April 3, 2020 9:59 PM<br>                              |                             |
| World Voices Group                                                     | Reading Reflection #8<br>Due May 6, 2020 9:59 PM           |                             |
|                                                                        | Chapters 14-18 Review Ø Review<br>Due June 1, 2020 9:59 PM |                             |
|                                                                        | Narratives of Scale Part 2<br>Due June 3, 2020 11:59 PM    | 100 points                  |
|                                                                        | > Completed                                                |                             |
|                                                                        |                                                            |                             |
| K Back                                                                 |                                                            | Turn in                     |
| Shakespeare Sonne                                                      | et Annotation Points<br>100 points possible                |                             |

•••

Due April 3, 2020 9:59 PM

Instructions

Read Sonnet 116 and annotate it, using the PowerPoint for guidance.

My work

🖻 How to Read a Sonnet.pptx

+ Add work

## Teme și note

Vedeți notele primite de dumneavoastră

Pentru a vedea notele primite pentru temele și proiectele pe care profesorul dumneavoastră le revizuit și vi le-a trimis înapoi:

1. Selectați tab-ul **Grades / Note** din canalul General.

2.Toate temele și proiectele dumneavoastră sunt listate aici. Vizualizați statusul pentru fiecare temă, precum punctele pe care le-ați primit pentru fiecare proiect.

| < All teams      |                                                              | General Posts Files Cl<br>2 replies from Assignmen | ass Notebook Assignme<br>ts | ents Grades +<br>t <sup>hm</sup> |
|------------------|--------------------------------------------------------------|----------------------------------------------------|-----------------------------|----------------------------------|
|                  |                                                              | ← Reply Assignments 12/11/19                       | 4:50 AM Updated             |                                  |
| Physical Science | 9A ···                                                       | Watch Waves a                                      | and Friction in Scien       | ce short film                    |
| Emma             | Garcia                                                       |                                                    |                             |                                  |
| Due date 🔺       | Assignment 🔻                                                 |                                                    | Status                      | Points                           |
| Feb 17           | Anne Frank Read chapters 10-17 (pages 219-328)               |                                                    | ⊘ Not turned in             | No points                        |
| Feb 15           | Essay 2 (including bibliography)                             |                                                    | $\checkmark$ Turned in      | 73/100                           |
| Tomorrow         | Write the first page of your essay, include your outline and |                                                    | $\oslash$ Not turned in     | /100                             |
| Today            | Finish your essay outline and bibliography                   |                                                    | $\checkmark$ Turned in      | 41/50                            |
| Yesterday        | Anne Frank Read chapters 3-9 (pages 92-218)                  |                                                    | $\checkmark$ Turned in      | No points                        |
| Feb 8            | Complete the bibliography worksheet                          |                                                    | $\checkmark$ Turned in      | 9/10                             |

## Utilizarea Class Notebook în Teams

Trebuie să luați notițe sau să faceți brianstorming cu colegii pentru anumite proiecte?

Accesați tab-ul Class Notebook în canalul general al echipei / grupei. Dacă profesorul a configurat blocnotesul, faceți clic pe tab și folosiți această opțiune.

1. **Selectați** > pentru a extinde blocnotesul și a vedea toate secțiunile: un spațiu de colaborare pentru dezvoltarea de idei și proiecte cu colegii, o bibliotecă de conținut unde profesorul vă poate pune la dispoziție resurse importante și o secțiune de blocnotes privat care este doar pentru dvs.

2. Denumiți secțiunea din partea de jos cu numele dvs - asta este notebook-ul dvs privat!

Doar dvs și profesorul dvs o puteți vedea!

| General Posts Files Cla                                                                      | ss Notebook Assignments Grades |  |  |
|----------------------------------------------------------------------------------------------|--------------------------------|--|--|
| Algebra * Algebra Notebook                                                                   |                                |  |  |
| Your OneNote Class Notebook is a digital no<br>handwritten notes, attachments, links, voice, |                                |  |  |
| Algebra 🕨 Algebra Notebook                                                                   |                                |  |  |
| Algebra                                                                                      | Notebook                       |  |  |
| Welcome                                                                                      | Welcome to Class Notebook      |  |  |
| Collaboration Space                                                                          | x^2+3=7                        |  |  |
| Using the Collabora                                                                          | FAQ: Class Notebook in Mi      |  |  |
| Qbot Demo_Notes                                                                              |                                |  |  |
| Homework help_No                                                                             |                                |  |  |
| Demo_Notes                                                                                   |                                |  |  |
| ✓ _Content Library                                                                           |                                |  |  |
| Using the Content Li                                                                         |                                |  |  |
| Dates and Deadlines                                                                          |                                |  |  |
| > Adele Vance                                                                                |                                |  |  |

#### Accesați centrul de resurse Microsoft Teams

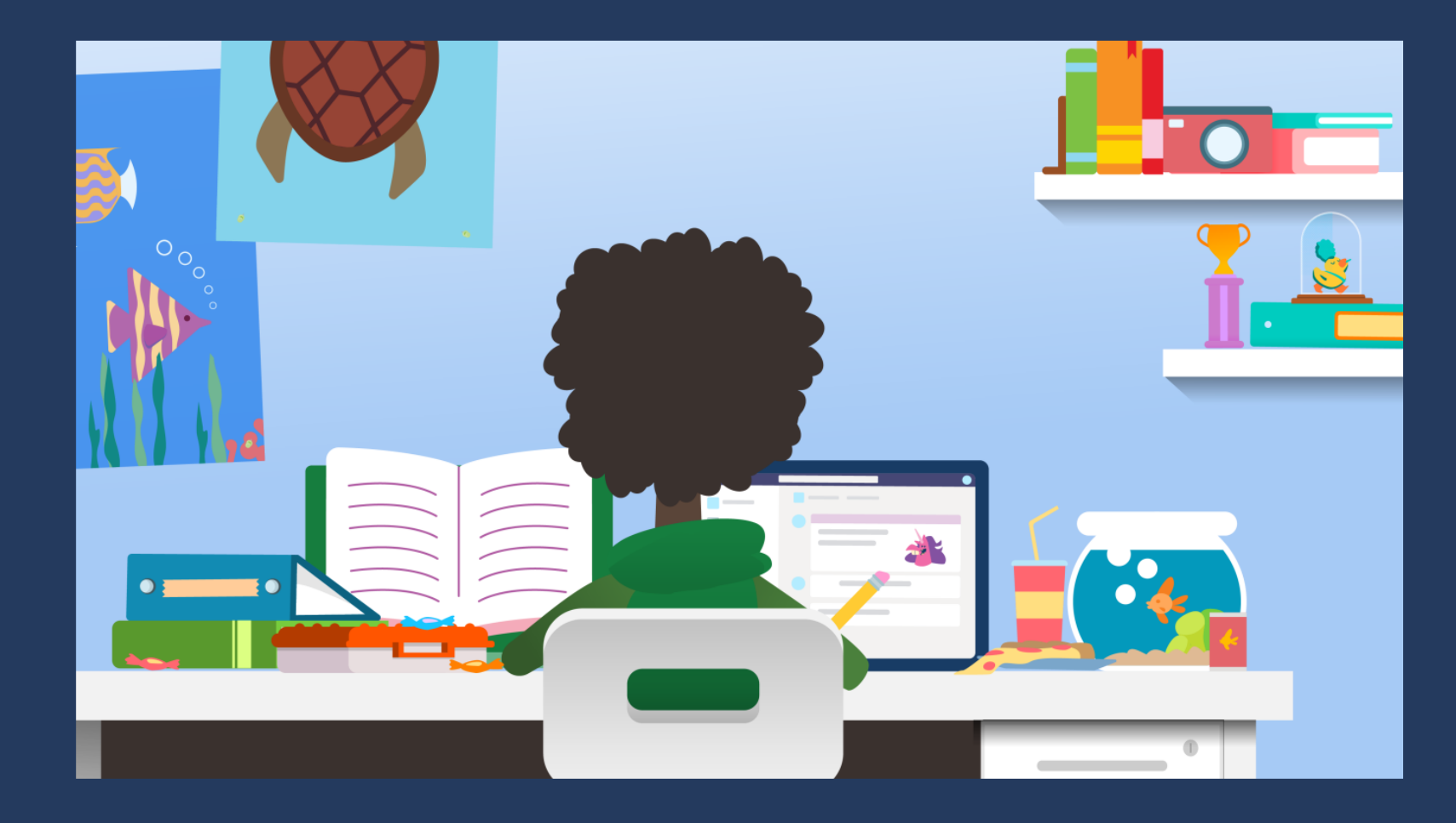

<u>Videoclipuri și resurse pentru</u> <u>instruirea Microsoft teams pentru</u> <u>educație - Asistență Office</u>

Librarie webinarii Teams on demand

Keeping students safe while using Teams for distance learning